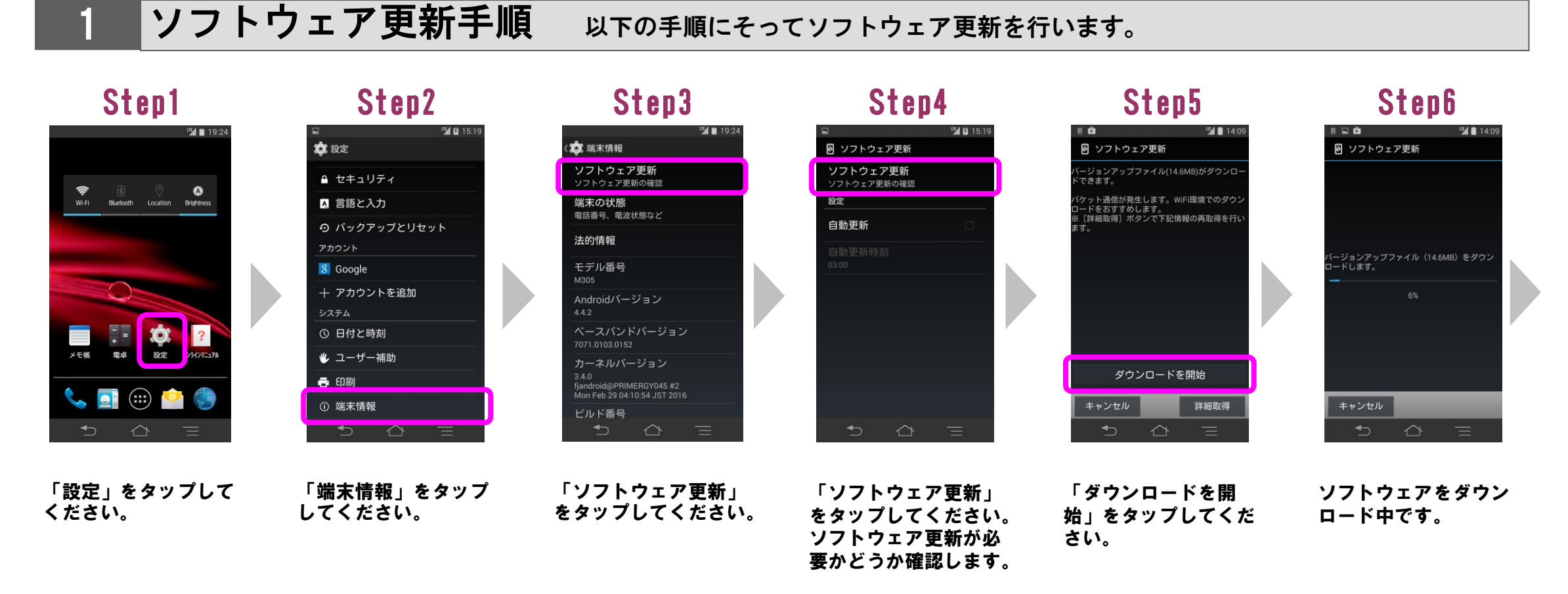

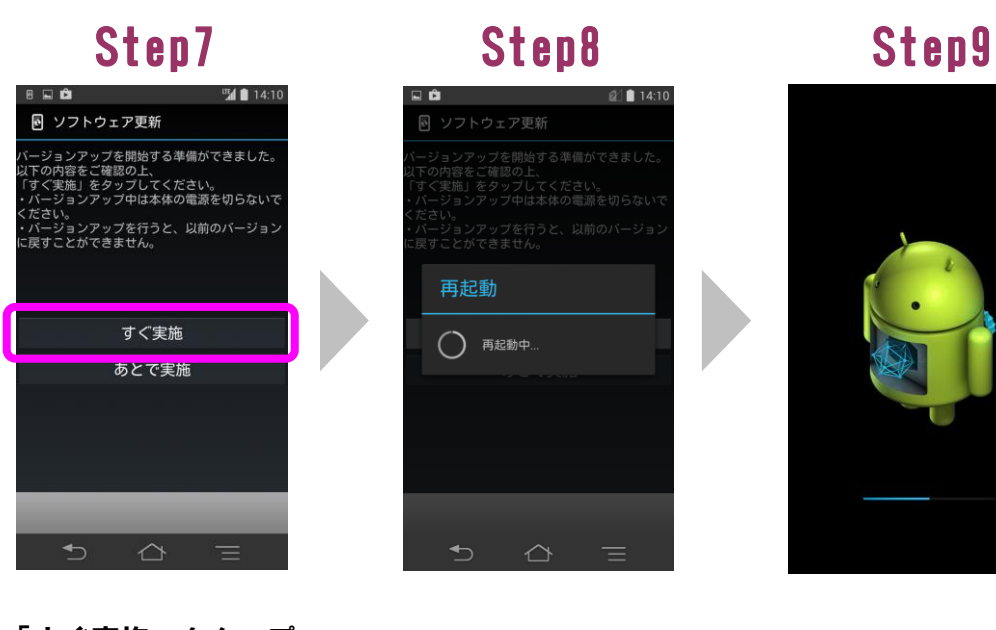

「すぐ実施」をタップ してください。

再起動後、ソフトウェ アを更新します。

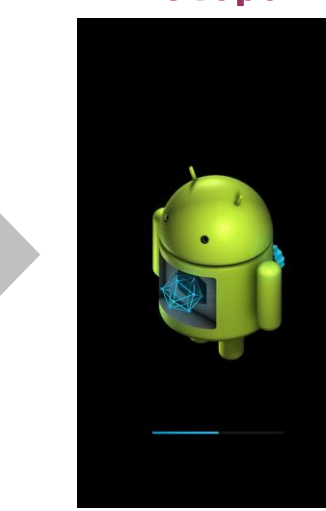

ソフトウェアを更新中 です。ソフトウェアを 更新後、再起動し、ソ フトウェア更新成功画 面が表示されます。

Step10 Bluetooth Location Brightnes (:::)

起動後のホーム画面状 態でしばらくお待ちく ださい。

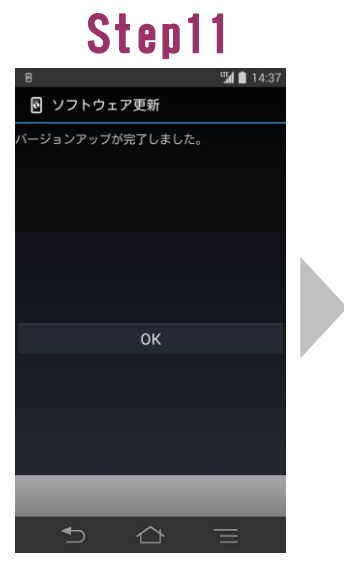

更新結果が表示されま すので、「OK」をタッ プしてください。

## Step12

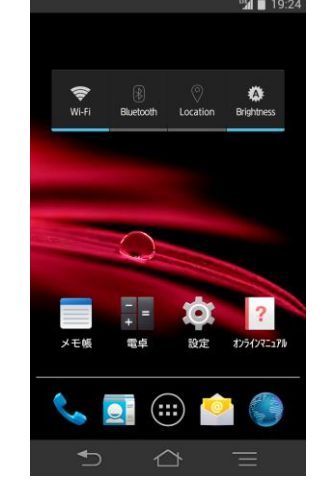

ソフトウェア更新は完 了です。

## ビルド番号の確認 2 以下の手順でソフトウェア更新が正常完了したことを確認できます。

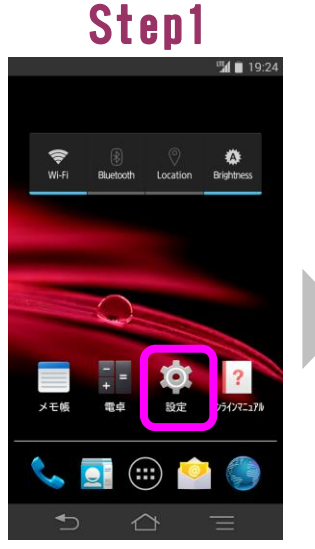

## 「設定」をタップして ください。

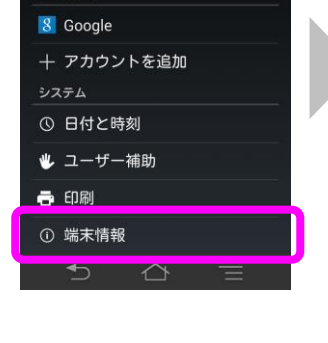

Step2

ጰ 設定

鱼 セキュリティ

▲ 言語と入力

の バックアップとリセット

「端末情報」をタップ してください。

## Step3

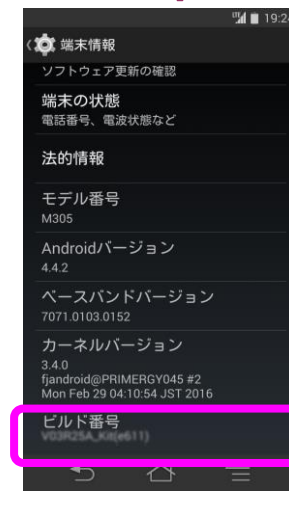

ビルド番号が最新であ ることを確認してくだ さい。 最新のビルド番号につ いては、ホームページ でご確認ください。